## Odbiór wyników na platformie iCentrum:

1. Wchodzimy w zakładkę Wydruk.

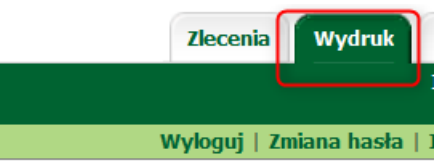

2. Zaznaczamy Filtrowanie.

| Lista wydruków |           |
|----------------|-----------|
| Filtrowanie    | Kolejność |
|                |           |

- 3. Wpisując kolejno:
  - Zakres godzin wydania datę z jakiego okresu wydania wyniki mają być pokazane. Jeśli nie określono zakresu godzin i nie wybrano konkretnego pacjenta, to pokazywane będą wyniki z ostatnich 24 godz. Nie zapomnij o poprawnym wpisaniu formatu daty i godziny zgodnie z instrukcją DD-MM-RRRR GG:MM, np. 30-03-2020 00:00.
  - b. Zleceniodawca jeżeli szpital ma więcej niż jeden oddział, to wybrać można z jakiego oddziału zlecenia mają być wyświetlone (taki oddział, na jaki zlecenie zostało zarejestrowane przez szpital).

| Warunki wyświetlania wynik | ów                                                                                                    |  |  |  |  |
|----------------------------|----------------------------------------------------------------------------------------------------|--|--|--|--|
| Zakres godzin wydania:     | 30-03-2020 00:00 - 17-04-2020 23:59   (w postaci DD-MM-RKRK GG:MM) Jeśli nie określono zakresu godzin i nie wybrano konkretnego pacjenta, to pokazywane będą wyniki z ostatnich 24 godz. |  |  |  |  |
| Tylko niewydrukowane:      |                                                                                                    |  |  |  |  |
| Zakres dat rejestracji:    | - (w postaci DD-MM-RRRR)                                                                                                    |  |  |  |  |
| Projektowana godzina:      | (w postaci GG:MM)                                                                                                    |  |  |  |  |
|                            | Szukaj                                                                                                    |  |  |  |  |
|                            | dowolny ~                                                                                                    |  |  |  |  |
| Pacjent:                   | W celu poprawnego wyszukania pacjenta proszę<br>podawać PESEL, nazwisko oraz imię rozdzielone<br>przecinkami np. Kowalski, Jan                                                           |  |  |  |  |
| Lokarzı                    | Szukaj                                                                                                    |  |  |  |  |
| Lendiz.                    | dowolny ~                                                                                                    |  |  |  |  |
| Zleceniodawca: 2           | TEST – TEST v                                                                                                    |  |  |  |  |
| Typ zlecenia:              | dowolny ~                                                                                                    |  |  |  |  |
| Kod kreskowy:              | (skaner wpisze automatycznie)                                                                                                    |  |  |  |  |
| Zastosuj Rezygnuj          | Wyczyść                                                                                                    |  |  |  |  |

- 4. Wybieramy na liście interesujące nas zlecenie (zależnie od tego, czy interesuje nas tylko wydruk, czy również podpis cyfrowy wydruku):
  - a. jeżeli chcemy wydrukować tylko zlecenie, starczy kliknąć w pozycję w kolumnie "Data i godzina utworzenia wyniku", automatycznie uruchomi nam się wtedy plik PDF,

który możemy wydrukować,

| Filtrowanie Kolejn |                                     | ość Widok |                            |     | Drukuj |                   |                 |
|--------------------|-------------------------------------|-----------|----------------------------|-----|--------|-------------------|-----------------|
|                    | Data i godzina<br>utworzenia wyniku |           | Data i godzina<br>zlecenia |     | Nume   | er                | Typ<br>zlecenia |
|                    | 17-04-2020 1                        | L4:40     | 15-04-2                    | 020 | 1      | 62                | С               |
|                    | 17-04-2020 1                        | L4:37     | 15-04-2                    | 020 | 1      | . <mark>62</mark> | C               |
|                    | 17-04-2020 1                        | L4:26     | 15-04-2                    | 020 | 1      | 62                | С               |
|                    | 17-04-2020 1                        | 14:21     | 15-04-2                    | 020 | 1      | 62                | С               |
|                    | 17-04-2020 1                        | 14:18     | 15-04-2                    | 020 | 1      | . <mark>62</mark> | С               |
|                    | 17-04-2020 1                        | L4:02     | 15-04-2                    | 020 | 1      | . <mark>62</mark> | C               |
|                    | 17-04-2020 1                        | L3:56     | 15-04-2                    | 020 | 1      | 62                | С               |
|                    | 17-04-2020 1                        | 13:43     | 15-04-2                    | 020 | 1      | 62                | С               |

 b. jeżeli natomiast chcemy również pobrać plik sygnatury podpisu kwalifikowanego do danego zlecenia, należy wtedy wybrać interesującego nas pacjenta w kolumnie "Pacjent,

| а | Zleceniodawca | Pacjent   |   |
|---|---------------|-----------|---|
|   | TEST          | Test Test | 1 |
|   | TEST          | Test Test |   |
|   | TEST          | Test Test |   |
|   | TEST          | Test Test | - |
|   | TEST          | Test Test |   |
|   | TEST          | Test Test | 1 |
|   | TEST          | Test Test |   |
|   | TEST          | Test Test |   |

następnie na następnej stronie datę zlecenia, które nas interesuje

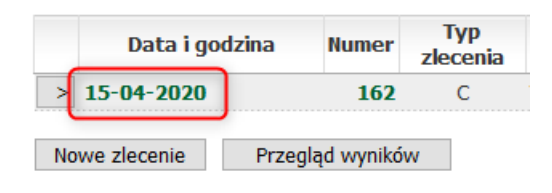

i w tabeli "Z podpisem elektronicznym" znajdują się zarówno same pliki PDF z wynikiem, jak i złożone do nich sygnatury podpisów cyfrowych w postaci plików SIG do pobrania.

| Z podpisem elektronicznym |     |     | _   |
|---------------------------|-----|-----|-----|
| 17-04-2020 13:43          | pdf | xml | sig |
| 17-04-2020 13:56          | pdf | xml | sig |
| 17-04-2020 14:02          | pdf | xml | sig |
| 17-04-2020 14:18          | pdf | xml | sig |
| 17-04-2020 14:21          | pdf | xml | sig |
| 17-04-2020 14:26          | pdf | xml | sig |
| 17-04-2020 14:37          | pdf | xml | sig |
| 17-04-2020 14:40          | pdf | xml | sig |